## **Remote Learning Information – Year 7**

Dear student, in the event of you having to self-isolate or should we have a local or national lockdown, we have created a new Google Classroom for you to access your daily school work at home.

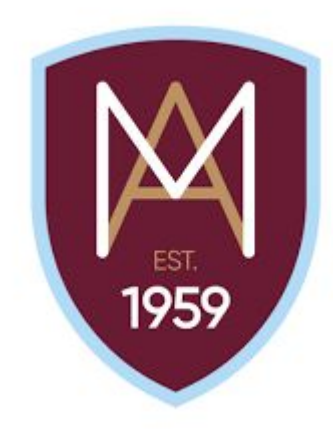

- Should you need to access this work, you will need to <u>look at the correct week</u> (for example, Week 1 will be the week commencing 6<sup>th</sup> September 2021) so that <u>you are doing the same work as students still in school</u>.
- If you are well enough, we expect you to submit completed work on Google Classroom so that your teachers can then provide feedback and support.
- You can re-watch the Loom video about accessing and submitting your work on Google Classroom anytime on your classroom itself or on Class Charts.
- Your Google Classroom Code is: **5tw4aoi**

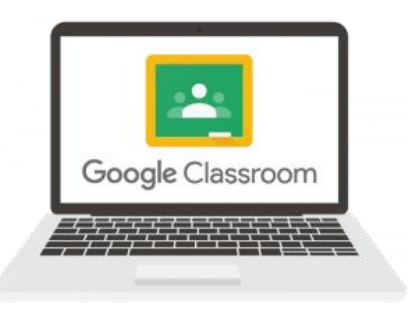

## Year 7 Google Classroom Sign-in

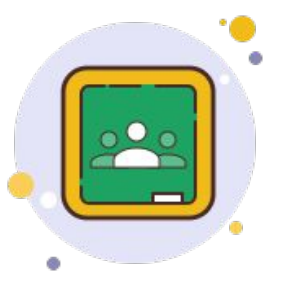

- <u>Either</u> download the Google Classroom App for free on your mobile or android device or open up a web browser like Google Chrome/Explorer/Safari and go to <u>www.google.com</u>
- 2) Open up the App to sign into your Montgomery Google Account or click 'Sign In' in the top right of the Google Home page.
- 3) Sign into your Montgomery Google Account using the following details:
  Username <u>26surnamefirstinitial@montgomery.fcat.org.uk</u>
  Password Google 21
- 4) Click the **III** icon in the top right corner of the screen and click the Google classroom icon

5) Join the Year 7 Montgomery Classroom using the code – **5tw4aoi**